# 応用撮影 第 章

| フ  | ラッ  | シ  | эŦ | -               | ドの | 変更  | Į              |       |   |    |   | 52 |
|----|-----|----|----|-----------------|----|-----|----------------|-------|---|----|---|----|
|    | フラ  | ッ  | シュ | ŧ٠              | -ド | を変  | Ē更             | する    |   |    |   | 53 |
| 露  | 出補  | īE | の設 | 定               |    |     |                |       |   |    |   | 55 |
|    | 露出  | 補  | 正を | 設え              | 宦す | る.  |                | ••••• |   |    |   | 55 |
| 朩  | ワイ  | ۲  | バラ | ン               | スモ | - ŀ | <sup>*</sup> の | 变更    |   |    |   | 57 |
|    | ホワ  | 1  | トバ | :<br>;<br>;     | ッス | ŧ-  | ・ド             | を変    | 更 | する | 5 | 57 |
| ι١ | 311 | 3  | な撮 | 影核              | 幾能 |     |                |       |   |    |   | 59 |
|    | セル  | フ  | タイ | マ-              | -を | 使っ  | て              | 最影    | す | 3  |   | 59 |
|    | フォ  | _  | カス |                 | ック | で揖  | 影              | する    |   |    |   | 60 |
|    | フォ  | _  | カス | Ð-              | -ド | で揖  | 影              | する    |   |    |   | 61 |
|    | 日付  | を  | 入れ | て打              | 最影 | する  |                |       |   |    |   | 63 |
|    | 赤目  | Ð  | ード | で打              | 最影 | する  |                |       |   |    |   | 64 |
|    | モノ  | ۲  | ーン | ŧ-              | -ド | で揖  | 影              | する    |   |    |   | 65 |
|    | イン  | タ  | ーバ | )ル <sup>1</sup> | 最影 | σι  | か              | た     |   |    |   | 66 |
|    | ソフ  | ۲  | τ- | ド               | 最影 | σι  | か              | た     |   |    |   | 68 |
|    | Sモ  | _  | ド撮 | 影(              | Dし | かた  |                |       |   |    |   | 69 |
|    | オー  | ۲  | ブラ | ታነ              | ット | 撮影  | の              | しか    | た |    |   | 70 |
|    | マク  |    | 撮影 | ທເ              | っか | た ( | 接              | 写)    |   |    |   | 71 |

# フラッシュモードの変更

ここではフラッシュモードの変更のしかたについて説明します。撮影状況に合わせてモードを切り替えてお使いください。

モード表示の 移り変わり

フラッシュモードを切り替えると、モード表示は次のように表示されます。

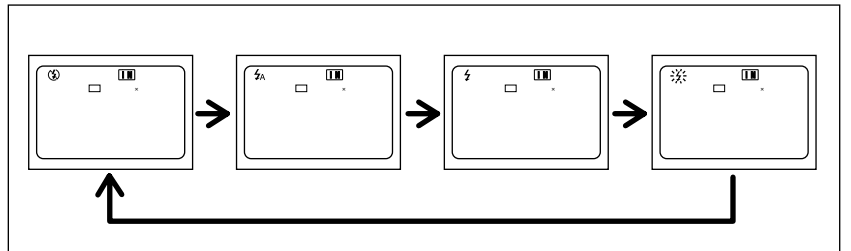

\*初期設定は、発光禁止モードになっています。

発光禁止モード

暗いところでもフラッシュは発光しません。フラッシュ撮影が禁止されていると ころで撮影するときや、室内の照明を利用して撮影したいときに使用します。

オートモード

暗い場所や逆光のときに、自動的にフラッシュを発光します。

強制発光モード

逆光や強い光の下で人物を撮影すると、顔に強い影ができることがあります。このような影をやわらげたいときに、このモードを使用します。明るさに関係なく、常にフラッシュが発光します。

スローシンクロモード

フラッシュを発光して撮影する際、被写体にフラッシュの光があたり、背景も遅 いシャッタースピードで撮影できます。室内パーティーなどの撮影で、背景の雰 囲気を活かして被写体をきれいに撮影したいときに使用すると、フラッシュを発 光させたときに、背景だけが暗くなるのを軽減します。

#### フラッシュの光が届く距離

フラッシュを発光させて撮影する場合、撮影距離は望遠で約0.4 ~ 3.0m、 広角で約0.4 ~ 3.4mです。被写体にフラッシュの光が届かないと、被写体 が暗く撮影されます。

# フラッシュモードを変更する

● モードダイヤルを [ ● ] に合わせます。

マラッシュボタンを押して、フラッシュ モード(③・4/4・4/5 点灯・4/5 点滅)を選び ます。 フラッシュボタンを押すごとに、フラッシュ

モードが切り替わります。

液晶パネルや液晶モニターにフラッシュモー ドが表示されます。ただし、オートモードの場 合は、液晶モニターにのみなマークが表示さ れます。液晶パネルにはマークは表示されま せん。

3シャッターボタンを押して撮影します。

・フラッシュが発光するときは、シャッターボタンを軽く押したときにフラッシュランプ(赤)が点灯します。
 ・フラッシュ充電中はフラッシュランプが点滅し、液晶モニターの表示が消えます。このときは撮影できません。

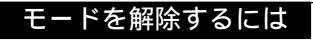

フラッシュボタンを押して、他のモードに切り替えます。

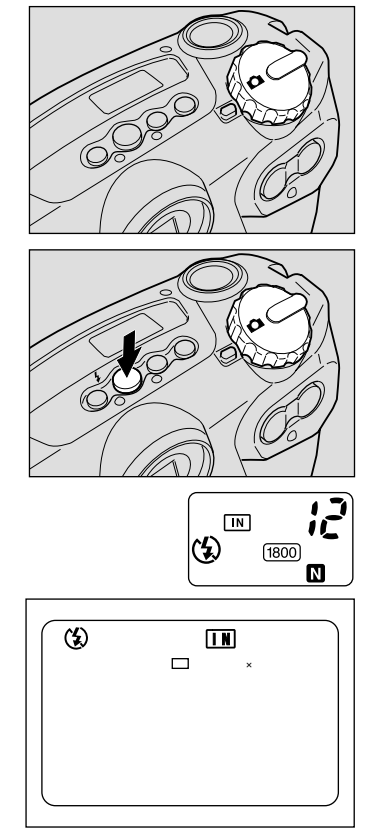

3

応用撮影

重要

- ・近い被写体(約40cm以下)をフラッシュ撮影すると、フラッシュの光が赤く写ることがあります。また、露出オーバーになるため、被写体が白っぽく撮影されることがあります。このようなときは、発光禁止モードに設定してください。
- ・暗いところでは自動的にシャッタースピードが遅くなります。カメラブレが起きないようにしっかり構えるか、三脚を使用して撮影してください。
   特に望遠側([▲])では、カメラブレにご注意ください。
- (補足)・記録モードが文字モードのときは、フラッシュは発光しません。
  - ・ホワイトバランスモードが屋外モード、曇天モード、白熱灯モード、蛍 光灯モードのときは、フラッシュは発光しません。
  - ・フラッシュモードの設定を保持するときは、モード保持を設定してください。
     P.102「カメラの設定内容を記憶する」
  - ・フラッシュを利用して撮影するとき、液晶モニターが暗く見える場合は、広角側で撮影してください。望遠側ではピントが合いにくいことがあります。
  - ・赤目モードを利用すると、赤目を軽減して撮影できます。 P.64「赤目 モードで撮影する」

# 露出補正の設定

通常、撮影範囲の中央に被写体があると自動で逆光補正を行うので、このまま撮 影することができます。しかし、背景と被写体との間に極端な明暗差がある場 合、被写体の露出がアンダー(暗い)やオーバー(白っぽい)になってしまいま す。このようなときに露出補正をします。また、意図的に露出アンダーやオー バーな撮影をしたいときにも使用できます。

露出補正の範囲

± 2.0EV (0.5EV ステップで設定)

逆光撮影の場合

背景が明るいので、被写体は露出アンダーになってしまいます。このようなとき は + 側に数値を増やして、露出を補正します。

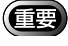

・逆光のとき、撮影範囲の中央に被写体がないときには、カメラは逆光状態と判断しません。露出補正をしてください。

白っぽい画面を写す場合

全体に白っぽい画面を写すときは、全体的に露出アンダーになり、人物などは暗 く、白いものはグレーのように写ってしまいます。このようなときは+側に数値 を増やして、露出を補正します。

黒っぽい画面を写す場合

全体に黒っぽい画面を写すときは、全体的に露出オーバーになり、人物などは白く、黒いものはグレーのように写ってしまいます。このようなときは - 側に数値 を増やして、露出を補正します。スポットライトが当たった人物を写すときなど も同様にします。

#### 露出補正を設定する

露出補正を設定します。

- モードダイヤルを[ □]に合わせ、MENU ボタンを押します。 記録メニューが表示されます。
  - 補足・操作を取り消すときは、MENUボタンを押します。

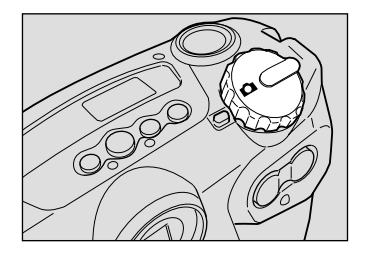

応用撮影

3

ボタンや ボタンを押して[露出補正]
 を選び、ENTER ボタンを押します。
 設定メニューが表示されます。

- ・操作を取り消すときは、MENUボタンを押します。記録メニューに戻ります。
- ③ ボタンや ボタンを押して、補正値を 変更します。

([4])ボタンを押すと数値が進み、([4]) ボタンを押すと数値が戻ります。ボタンを押 し続けると早く動きます。

④ シャッターボタンを押して撮影します。 シャッターボタンを軽く押すと(半押し状態)、通常の表示に変わります。シャッターボタンを押しきり撮影します。

撮影が終了すると設定メニューに戻ります。 変更した補正値を確定する場合は、ENTERボ タンを押して操作を終了します。キャンセル する場合は、MENUボタンを押して記録メ ニューに戻り、再びMENUボタンを押して記 録メニューを終了します。

#### 設定を解除するには

同様の操作を行い、手順3で補正値を[±0.0]にします。

- ・露出補正の設定内容を保持するときは、モード保持を設定してください。
   り。 P.102「カメラの設定内容を記憶する」
  - ・設定した補正値を基準に-0.5EV、0、+0.5EVの補正値で、連続して3コ マ撮影できます。設定した補正値の確認に便利です。 P.70「オートブ ラケット撮影のしかた」

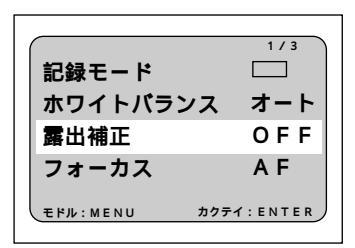

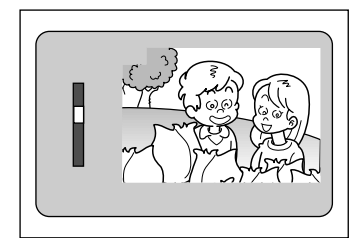

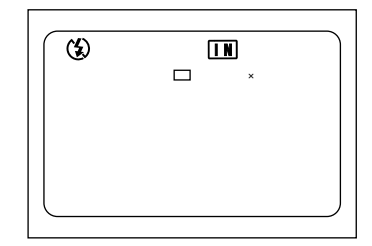

# ホワイトバランスモードの変更

ホワイトバランスモードは、どんな光源の下でも自然の色合いで撮影できるようホワイトバランスを調整する機能です。通常はオートモードで撮影します。 オートモードのときは、どんな光源の下でも白いものを白く撮影するよう、白色 系の部分を基準にホワイトバランスを自動的に調整しています。そのため、被写 体に白色系の部分が少ない場合や暗い場合は、ホワイトバランスが合わないこと があります。このようなときに、ホワイトバランスモードを変更して撮影してく ださい。

モード表示の移り変わり

ホワイトバランスモードを切り替えると、モード表示は次のように表示されます。

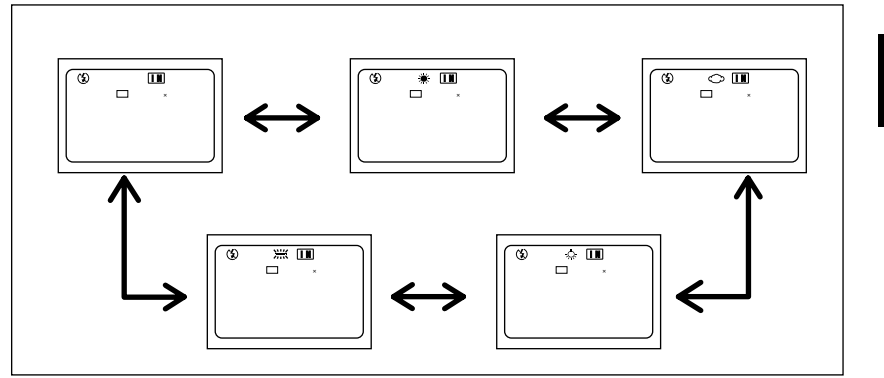

\*初期設定は、オートモードになっています。

オートホワイトバランスの苦手な被写体

・単一色な被写体

・複数の光源のある被写体

# ホワイトバランスモードを変更する

 ● モードダイヤルを[ □]に合わせ、MENU ボタンを押します。
 記録メニューが表示されます。

補足・操作を取り消すときは、MENUボタンを押します。

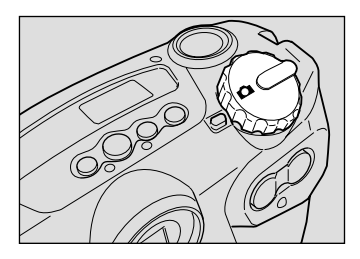

3

応用撮影

ボタンや ボタンを押して [ホワイト バランス]を選び、ENTERボタンを押し ます。 設定メニューが表示されます。

- 補定・操作を取り消すときは、MENUボタンを押します。記録メニューに戻ります。

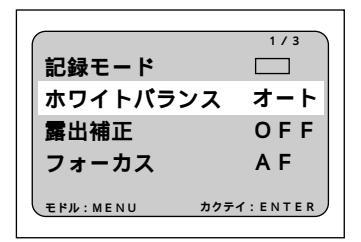

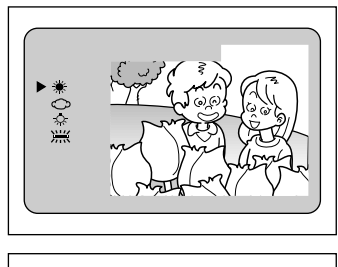

- シャッターボタンを押して撮影します。 シャッターボタンを軽く押すと(半押し状態)、通常の表示に変わります。シャッターボ タンを押しきり撮影します。 撮影が終了すると設定メニューに戻ります。 設定したモードを確定する場合は、ENTERボ タンを押して操作を終了します。キャンセル する場合は、MENUボタンを押して記録メ ニューに戻り、再びMENUボタンを押して記録メ ニューを終了します。
- (2) **★ IN 12** □ 1800×1200 N

・同じ被写体を撮影しても、天候や光源(白熱灯や蛍光灯)の種類により 色の度合いが異なります。

#### モードを解除するには

同様の操作を行い、手順③のホワイトバランスで[オート]を選びます。

- (補定)・オートモードの場合、被写体に白色系の部分が少ないと、ホワイトバランスが合わないことがあります。このようなときは、被写体に白色系のものを入れて撮影してください。
  - ・ホワイトバランスモードは、記録モード時のみ設定できます。再生モードでは設定できません。
  - ・屋外モード、曇天モード、白熱灯モード、蛍光灯モードのときは、フ ラッシュは発光しません。
  - ・ホワイトバランスモードの設定を保持するときは、モード保持を設定し てください。 P.102「カメラの設定内容を記憶する」

# いろいろな撮影機能

このカメラは、基本的な撮影のほかにモードを設定することによって、いろいろな撮影ができます。

## セルフタイマーを使って撮影する

撮影者自身も入った記念撮影などを行うときにセルフタイマーを使用すると便利 です。カメラを三脚や水平な台の上に固定して撮影してください。

● モードダイヤルを [ □] に合わせ、セル フタイマーボタンを押します。 セルフタイマーが設定されます。

液晶パネルや液晶モニターにセルフタイマー が表示されます。

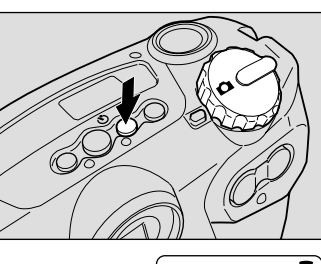

**3** 応用撮影

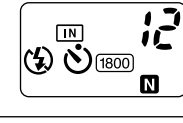

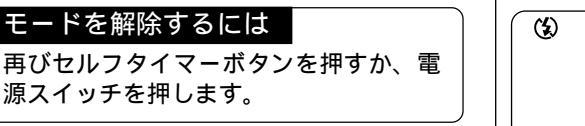

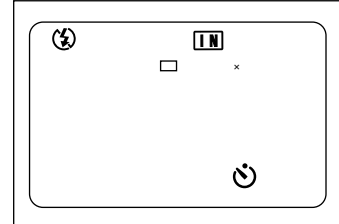

イントン・シャックーボタンを押します。
イン・ボタンを押します。
セルフタイマーランプが点灯し、セルフタイマーランプが点灯し、セルフタイマーガスタートします。約10秒後にシャッターが切れます。シャッターが切れる約2秒前からセルフタイマーランプが点滅に変わり、
「ピピピピッ」というブザー音が鳴ります。
シャッターが切れると、モードが解除されます。

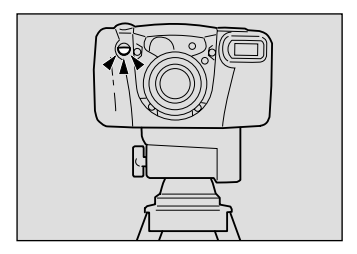

(補定)・フラッシュが充電中のときは、充電が完了してからセルフタイマー撮影を開始します。

・シャッターボタンを押した時点でピントは固定されます。

コラム

遠隔操作について 離れた位置や固定した位置にカメラを設置してお使いになるときは、 リモートコントローラー(別売り)と組み合わせてお使いください。

# フォーカスロックで撮影する

通常は、ファインダーや液晶モニターのオートフォーカス範囲に見える被写体に ピントが合います。ピントを合わせたい被写体がこの条件に合わない場合、その 被写体にはピントが合わずボケてしまうことがあります。写したいものに確実に ピントを合わせたいときは、フォーカスロックで撮影します。

参照 P.45「被写体の位置を確認する」

このようなときにお使いください

ピントを合わせたい被写体が、オートフォー カス範囲にないときは、背景にピントが合い、 人物はボケてしまいます。

ピントを合わせたい被写体以外のものが、 オートフォーカス範囲のほとんどを占めると きは、花にピントが合い、人物はボケてしまい ます。

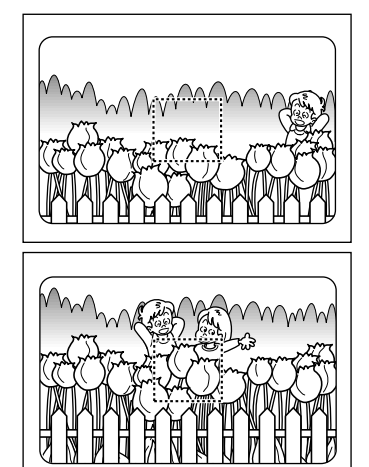

#### 撮影のしかた

● ([♠])ボタンや ([▶])ボタンを押して、被写体の大きさを決めます。

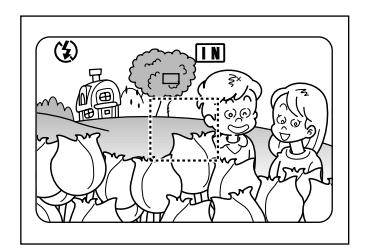

2 ピントを合わせたい被写体に、オート フォーカス範囲を合わせます。

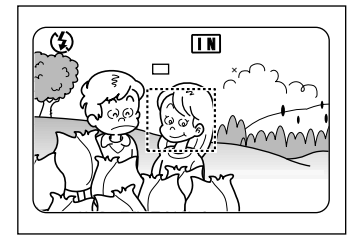

③シャッターボタンを軽く押して、指をその位置で止めます。 この時点でピントが固定され、オートフォーカスランプ(緑)が点灯します。

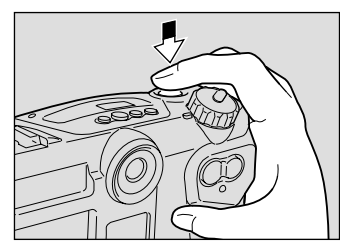

④ 指を止めたままカメラを動かして構図を 決め、シャッターボタンを静かに押しき ります。

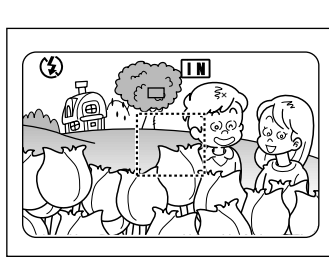

3

応用撮影

(補定)・スナップ写真や風景など、条件に合わせたピント合わせで撮影(マニュアルフォーカス)することもできます。 P.61「フォーカスモードで撮影する」

## フォーカスモードで撮影する

このカメラでは、3種類(AF・MF・SP#)のフォーカス撮影ができます。スナップ写真や風景など、撮影条件に応じたピント合わせが行えます。

- AF : カメラが自動でピントを合わせます。
- MF :手動でピントを合わせながら撮影します。
- SP : 広角時で、通常のマクロ撮影より被写体をより大きく撮影するときに使用します。(撮影距離 =4 ~ 40cm)

 ● モードダイヤルを[ △]に合わせ、MENU ボタンを押します。
 記録メニューが表示されます。

- 補足・操作を取り消すときは、MENUボタンを押します。
- ボタンや ボタンを押して[フォーカ ス]を選びます。

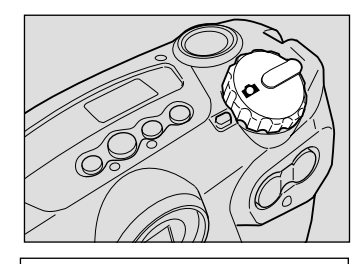

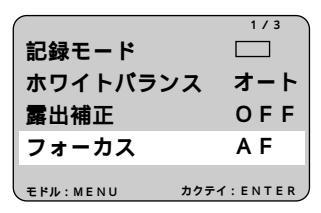

SENTERボタンを押してフォーカスの種類(AF・MF・SP型)を選び、MENUボタンを押します。

④ 被写体の大きさを決めます。 MFのときは、シャッターボタンを軽く押しながら(半押し状態) ([♠])ボタンや ([♠]) ボタンを押します。SP♥では使用できません。

⑤ シャッターボタンを押して撮影します。 MFの場合は、ボタンやボタンでピント を合わせ、シャッターボタンを押して撮影し ます。

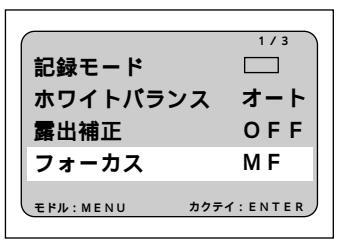

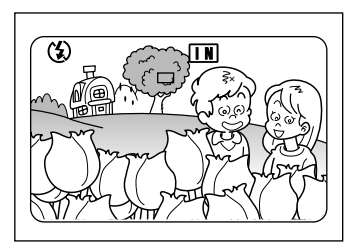

#### モードを解除するには

同様の操作を行い、他のモードに切り替えます。

- (補定)・フォーカス撮影の設定を保持するときは、モード保持を設定してください。 P.102「カメラの設定内容を記憶する」
  - ・フォーカスモードがAFの場合、暗いところの撮影では、オートフォーカスランプや液晶モニターにフォーカス表示(SP&)が点滅し、点滅しているモードにピントが固定されます。被写体からの距離を調節するか、MFでピントを合わせて撮影してください。

# 日付を入れて撮影する

日付を入れて撮影するときに使用します。

- ・SET UP メニューで日付を設定していない場合は、機能しません。日付 を設定してください。また、日付の表示形式は、日付設定で選択した表 示形式になります。 P.34「日付・時刻を合わせる」
- モードダイヤルを[ □]に合わせ、MENU ボタンを押します。
   記録メニューが表示されます。
  - 補足・操作を取り消すときは、MENUボタンを押します。
- ボタンや ボタンを押して[日付入れ 撮影]を選びます。

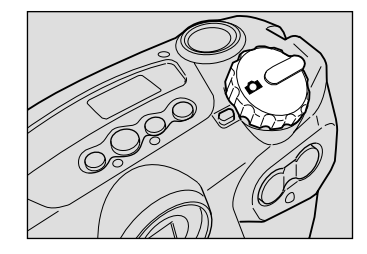

|              | 2/3     |
|--------------|---------|
| 日付入れ撮影       | OFF     |
| 0            | OFF     |
| モノトーンモード     | OFF     |
| インターバル撮影     | OFF     |
| モドル:MENU カクテ | T:ENTER |

応用撮影

 SENTERボタンを押して日付の種類(日 付・日時)を選び、MENUボタンを押し ます。
 日付のときは年月日(2000/6/15)を、日時の ときは年月日と時刻(2000/6/15 10:15)が表 示されます。

④シャッターボタンを押して撮影します。

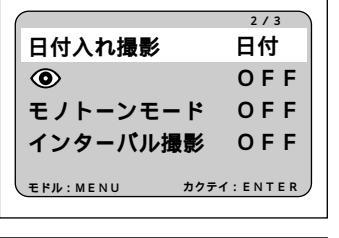

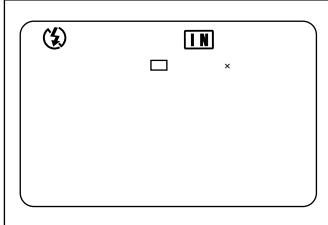

#### モードを解除するには

同様の操作を行い、手順 ③の日付入れ撮影で [OFF]を選びます。

(補定)・日付入れ撮影の設定を保持するときは、モード保持を設定してください。 P.102「カメラの設定内容を記憶する」

## 赤目モードで撮影する

暗いところでフラッシュが発光したとき、目が赤く写ることがあります。この現 象を「赤目」といいます。赤目を軽減したいときに、このモードを使用します。 シャッターが切れる前にフラッシュが数回発光し、これにより赤目が軽減されます。

- モードダイヤルを「 △ 1に合わせ、MENU ボタンを押します。 記録メニューが表示されます。
  - 〈補足〉・操作を取り消すときは、MENUボタ ンを押します。
- ボタンや ボタンを押して、●マーク 2 を選びます。

❸ ENTER ボタンを押して「ON」を選び、

MENU ボタンを押します。

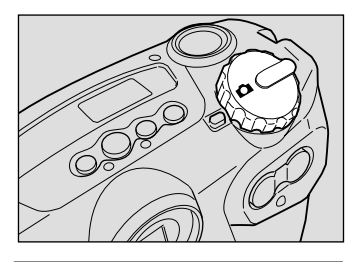

| -             |       |
|---------------|-------|
|               | 2/3   |
| 日付入れ撮影        | OFF   |
| ۲             | OFF   |
| モノトーンモード      | OFF   |
| インターバル撮影      | OFF   |
| モドル:MENU カクティ | ENTER |
|               |       |

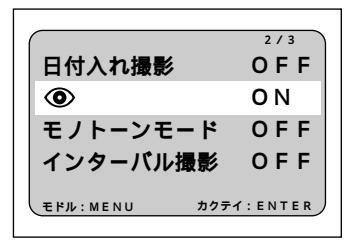

④シャッターボタンを押して撮影します。 シャッターボタンを押すと、フラッシュが数 回連続して予備発光したあと、本発光して シャッターが切れます。

- (重要)・シャッターボタンを押してから シャッターが切れるまで、約1秒か かります。カメラをしっかりと構え て撮影してください。

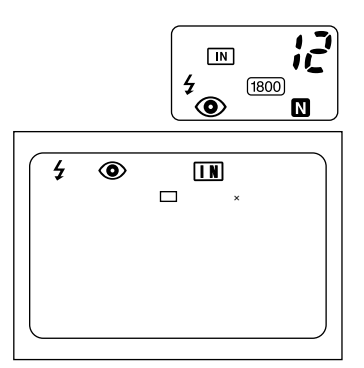

モードを解除するには

同様の操作を行い、手順 
€の赤目モードで [OFF]を選びます。

(補足)・赤目モードは、フラッシュ発光禁止のときは使用できません。

### モノトーンモードで撮影する

モノクロまたはセピアで撮影します。

モードダイヤルを「口」に合わせ、MENU ボタンを押します。 記録メニューが表示されます。

- (補足)・操作を取り消すときは、MENUボタ ンを押します。
- 2 ボタンや ボタンを押して「モノトー ンモード1を選びます。

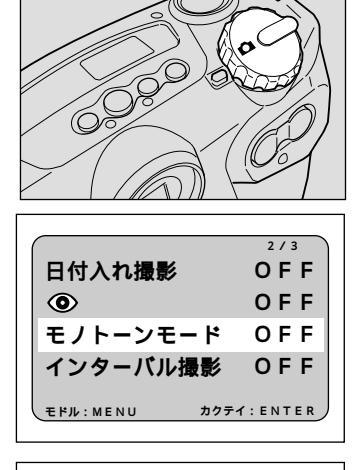

日付入れ撮影

モドル:MENU

 $\odot$ 

応用撮影

2/3

OFF

OFF

OFF

カクテイ:ENTER

BENTER ボタンを押してモノトーンモー ド(B&W・SE)を選び、MENUボタンを 押します。 モノクロで撮影するときは「B&W1セピアで

撮影するときは [SE]を選びます。

- ④シャッターボタンを押して撮影します。
  - (補足)・モノトーンモードを選択すると、ホワ イトバランスモードは機能しません。

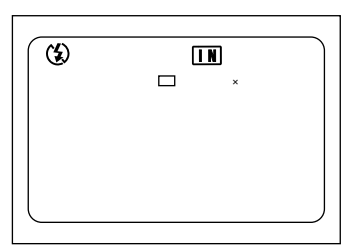

モノトーンモード B&W

インターバル撮影

#### モードを解除するには

同様の操作を行い、手順 

のモノトーンモードで [OFF]を選びます。

# インターバル撮影のしかた

設定した時間間隔で自動的に撮影します。時間間隔は30秒~3時間00分00秒の 範囲で、30秒間隔で設定します。

例えば、時間間隔を1時間に設定すると、1時間ごとにシャッターが切れ、記録先の内蔵メモリーまたはスマートメディアの容量がなくなるまで連続して撮影します。

- ・インターバル撮影を行う際、スマートメディアや内蔵メモリーの撮影可 能枚数を確認してから設定してください。
   ・インターバル撮影開始後、24時間でオートパワーオフが働きます(AC アダプター使用時も同様)。
- モードダイヤルを[ △]に合わせ、MENU ボタンを押します。
   記録メニューが表示されます。
  - 補足・操作を取り消すときは、MENUボタンを押します。
- ボタンや ボタンを押して [インター バル撮影]を選び、ENTERボタンを押し ます。

設定メニューが表示されます。

- ・操作を取り消すときは、MENUボタンを押します。記録メニューに戻ります。
- SENTERボタンを押して、設定したい部分 を点滅させます。
  - (補定)・ENTERボタンを押すたびに、時間 分 秒の順番で点滅します。
- ④ ボタンや ボタンを押して、点滅して いる数字を変更します。

([•])ボタンを押すと数字が進み、([•]) ボタンを押すと数字が戻ります。ボタンを押 し続けると早く動きます。

手順③、④の操作を繰り返して、必要な部分を設定します。30秒間隔で設定できます。

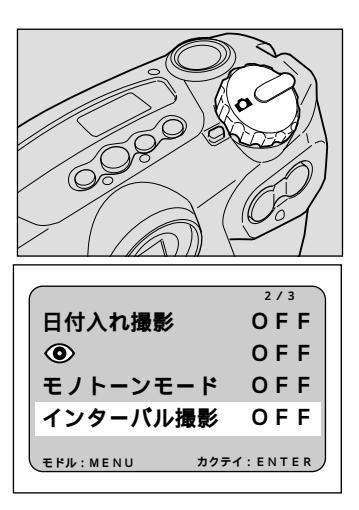

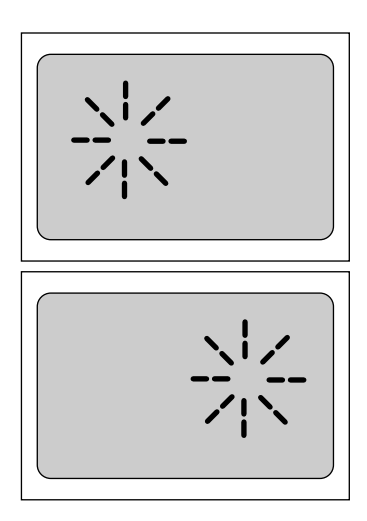

 秒を合わせたあと、もう一度 ENTER ボ タンを押します。 インターバルタイマーが設定され、記録メ ニューに戻ります。

⑥ MENUボタンを押します。 記録メニューが終了し、通常の画面に戻ります。画面には「インターバル」の文字が点灯します。

●レリーズ(シャッター)ボタンを押します。 最初の1枚が撮影され、これ以降、設定した時間間隔で撮影されます。撮影を開始するとフォーカスロックされますので、カメラを設定した場所から動かさないでください。 インターバル撮影中は、「インターバル」の文字が点滅します。内蔵メモリーまたはスマートメディアの容量がなくなると、撮影を終了します。

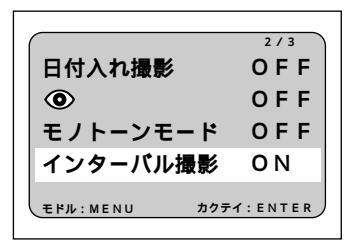

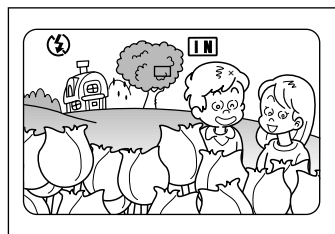

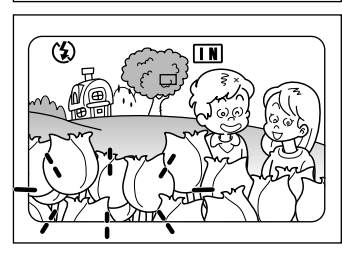

3

応用撮影

- (補定)・インターバル撮影中は、レリーズ(シャッター)ボタンを押すと通常の 撮影ができます。設定した時間間隔はずれません。
  - ・画質モードやフラッシュモードの設定によっては、設定した時間より撮 影間隔が長くなる場合があります。
  - ・電池を使用した撮影では、インターバル撮影の途中で電池切れになってしまうことがあります。ACアダプター(別売り)を使用して撮影してください。

#### 設定を解除するには

「インターバル」が点灯しているときは、次のいずれかの方法で設定を解除 できます。

- ・同様の操作を行い、インターバルタイマーを[0:00:00]にします。
- ・電源スイッチを押します。
- ・モードダイヤルを回して、他のモードに切り替えます。

#### 撮影を中止するとき

インターバルタイマー撮影を行っている間は、「インターバル」が点滅しま す。次のいずれかの方法で撮影を中止できます。 ・電源スイッチを押して電源を切ります。 ・モードダイヤルを回して、他のモードに切り替えます。

# ソフトモード撮影のしかた

人物の顔や空、壁などの平面的な撮影で、輪郭をなめらかにして撮影します。

- モードダイヤルを[ □]に合わせ、MENU ボタンを押します。
   記録メニューが表示されます。
  - 補足・操作を取り消すときは、MENUボタンを押します。
- ボタンやボタンを押して[ソフト モード]を選びます。

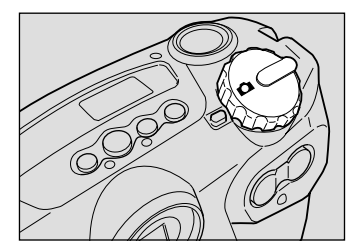

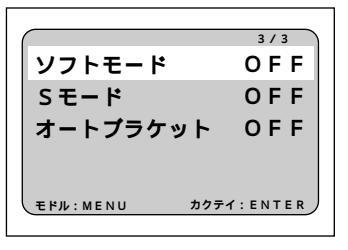

ENTER ボタンを押して[ON]を選び、
 MENU ボタンを押します。

④シャッターボタンを押して撮影します。

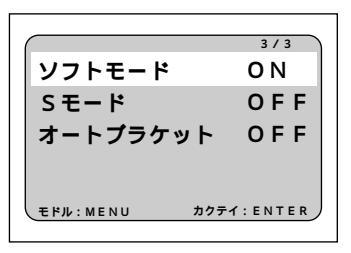

#### モードを解除するには

同様の操作を行い、手順 3のソフトモードで [OFF]を選びます。

(補定)・ソフトモードの設定を保持するときは、モード保持を設定してください。P.102「カメラの設定内容を記憶する」

# Sモード撮影のしかた

暗いときにシャッタースピードを速くするモードです。暗い被写体に向けて シャッターボタンを軽く押したとき、液晶モニターに「スローシャッター」と表 示された場合に利用すると、カメラプレを軽減する効果があります。

・Sモードで撮影したファイルは、多少ノイズが入る場合があります。

- モードダイヤルを[ □]に合わせ、MENU ボタンを押します。
   記録メニューが表示されます。
  - (補定)・操作を取り消すときは、MENUボタンを押します。
- ボタンや ボタンを押して[Sモード]
   を選びます。

BENTER ボタンを押して「ON」を選び、

MENUボタンを押します。

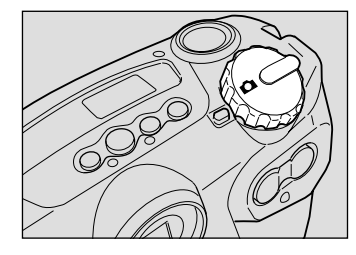

3

応用撮影

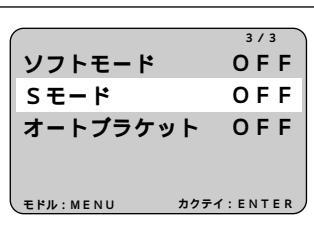

3/3 ソフトモード OFF Sモード ON オートプラケット OFF モFJL: MENU カクテイ: ENTER

- ④シャッターボタンを押して撮影します。 被写体の明るさによって、Sモードで撮影す るかどうかカメラが自動的に判断します。 シャッターボタンを軽く押し、「Sモードス ローシャッター」と表示されたときは、Sモー ド撮影になります。
  - 補足・シャッターボタンを押したあと、
     「ピッ」というブザー音が鳴る前にカメラを動かすと、手ブレすることがあります。

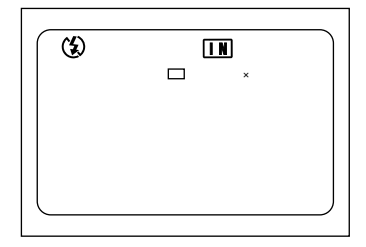

#### モードを解除するには

同様の操作を行い、手順 ❸のSモードで [OFF]を選びます。

(補足)・Sモードは、フラッシュ発光禁止のときのみ機能します。 ・Sモードの設定を保持するときは、モード保持を設定してください。 P.102「カメラの設定内容を記憶する」

## オートブラケット撮影のしかた

「露出補正の設定(P.55)」で設定した補正値を基準に、-0.5EV、0、+0.5EVの補 正値で3コマ連続して撮影します。露出補正の確認に便利です。 手ブレしないようカメラを三脚や水平な台の上に固定して撮影してください。

● モードダイヤルを「□ に合わせ、MENU ボタンを押します。 記録メニューが表示されます。

- (補足)・操作を取り消すときは、MENUボタ ンを押します。

❷ ボタンや ボタンを押し、「オートブラ ケット1が「ON1になっていることを確 認します。 「OFF 1のときは、ENTERボタンを押して「ON 1 を選び、MENUボタンを押します。

③シャッターボタンを押して撮影します。 シャッターボタンを押すと、設定された露出 補正値を基準に、-0.5EV、0、+0.5EVで3コマ 連続撮影されます。

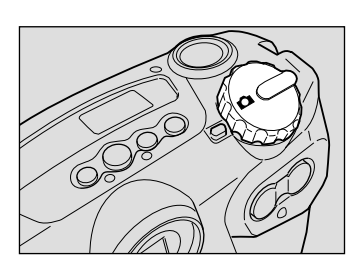

3/3 ソフトモード OFF Sモード OFF オートブラケット ΟN カクテイ: ENTE モドル: MENU

#### モードを解除するには

同様の操作を行い、手順 3のオートブラケットで「OFF」を選びます。

- (補足)・オートブラケット設定時は、次の機能は利用できません。 記録モード:速写モード 画質モード:1280(130万画素)モード デジタルズーム ・オートブラケット撮影では、フラッシュは発光しません。 ・オートブラケットの設定を保持するときは、モード保持を設定してくだ
  - さい。 P.102「カメラの設定内容を記憶する」

# マクロ撮影のしかた(接写)

被写体に近づいてクローズアップで撮影することをマクロ撮影といいます。レンズをもっとも広角側にしたとき、約4 cmまで自動的にマクロ撮影できます。レンズがこれ以外のときは、約40cmまで自動的にマクロ撮影できます。

- (補定)・被写体をより大きく撮影したい場合は、フォーカスモードのSPUで被 写体に近づいて撮影ください。 P.61「フォーカスモードで撮影する」
- モードダイヤルを [ ] に合わせます。

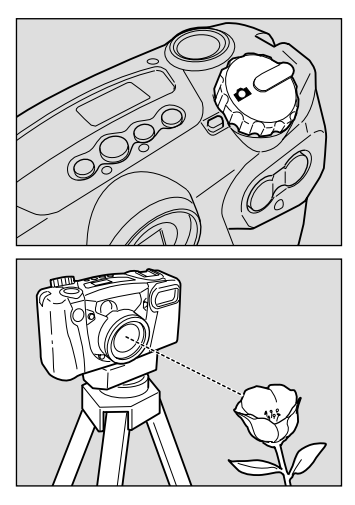

- ② 被写体に近づいて構図を決め、シャッ ターボタンを軽く押してピントを合わせ ます。
- ③シャッターボタンを押して撮影します。

・マクロ撮影ではピント合わせの範囲がせまいため、カメラが動くとピントが外れることがあります。カメラが動かないように、三脚などでしっかりとカメラを固定して撮影してください。

・フラッシュ撮影すると、フラッシュの光が赤く写ることがあります。また、露出オーバーになるので白っぽくなることがあります。

・ファインダーでの視野と撮影される範囲が大きくずれますので、液晶モニターまたはカメラをテレビに接続して、撮影範囲を確認しながら撮影してください。

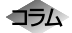

マクロ撮影の範囲について 被写体までの距離が約4 cm(もっとも広角側)~約40cmの間は、 マクロ領域になります。

シャッターボタンについて 三脚などでカメラを固定したためシャッターボタンが押しにくいとき は、リモートコントローラー(別売り)を使用すると便利です。